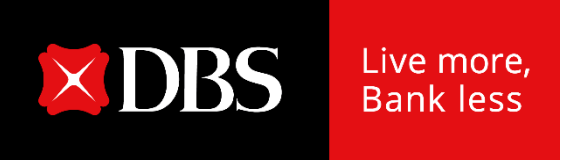

# Loan Servicing Portal User Guide

## **Accessing Loan Servicing Portal**

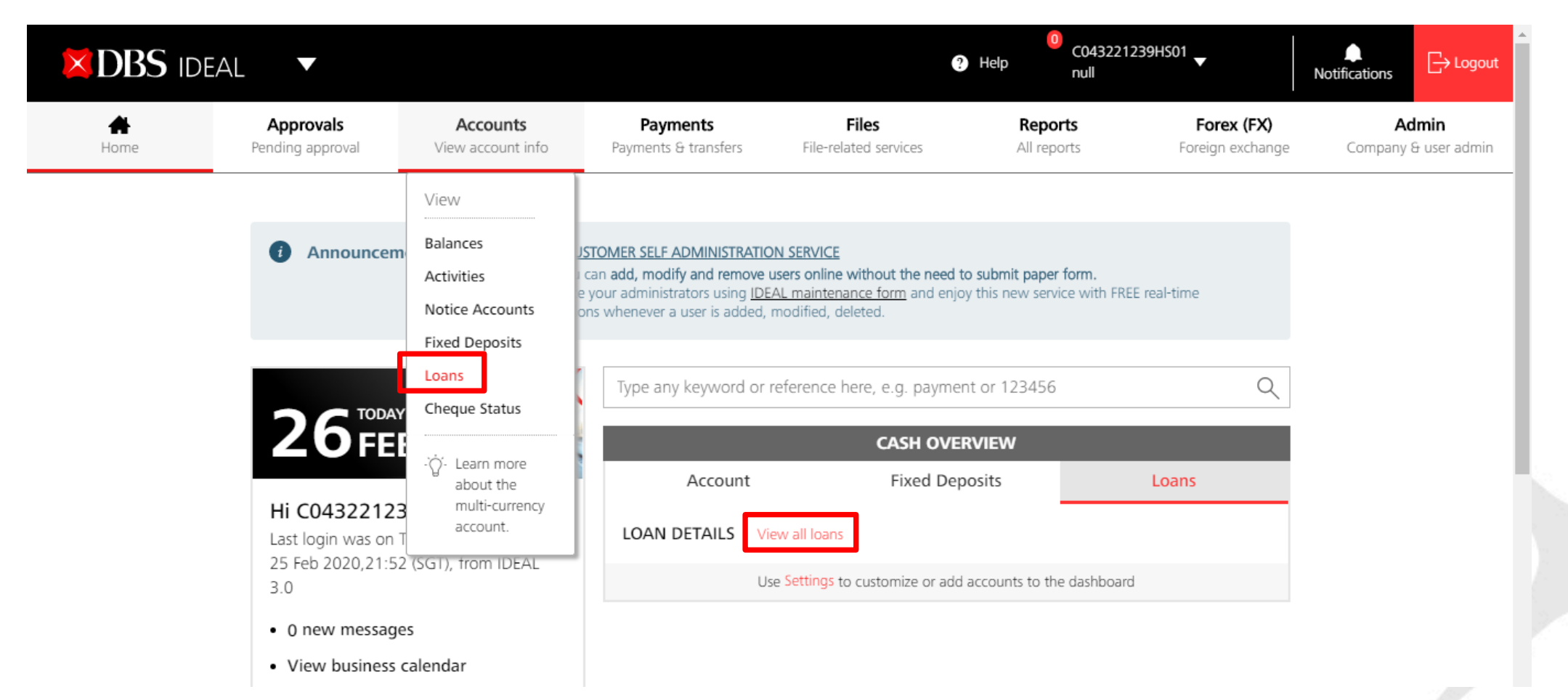

After logging into IDEAL, Loan Servicing Portal can be accessed via:

- a) "Accounts"  $\rightarrow$  "Loans" OR
- b) "Cash Overview"  $\rightarrow$  "Loans"  $\rightarrow$  "View all loans"

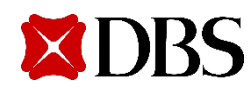

# **Viewing of Your Facilities**

| DBS Loan Servicing | ,                                                                                                    |                                                                                                    | C043221239HS01, C0432212<br>Last login at: 12 Mar 2020 21:12 hrs | ☐→ Logout |
|--------------------|----------------------------------------------------------------------------------------------------|----------------------------------------------------------------------------------------------------|------------------------------------------------------------------|-----------|
|                    | Facilities                                                                                                    | Loan Servicing Requ                                                                                    | Jests                                                            |           |
|                    | View and manage loans                                                                                                    | View and manage loan servicing re                                                                      | equests                                                          |           |
|                    | Facilities<br>View loan balance for current month                                                                                                    | 👼 Export to Pdf 🛛 👼 Export to CSV 🖶 Print                                                              |                                                                  |           |
|                    | Get new loan from existing credit limit                                                                                                    | Show All Facilities, sort by Account Number \$                                                         |                                                                  |           |
|                    | VTL0000170L - SGD<br>vessel term loan (m)                                                                                                    |                                                                                                    |                                                                  |           |
|                    | 120,000.0012,070.000.00Outstanding BalancePayment DueOverdue Amount                                                                                  | 31-Dec-2018     30-Sep-2019     8 months       Next Payment Date     Maturity Date     Tenor Remaining |                                                                  |           |
|                    | Show more details 📎 View transaction history                                                                                                    | 💌 Action                                                                                               |                                                                  |           |
|                    | <ul> <li>a) You will land on Facilities tab whe</li> <li>Due and Maturity Date can be view</li> <li>b) You can export to pdf/ csy to view</li> </ul> | ere loan facilities details such as Payment<br>ewed.                                                   |                                                                  |           |

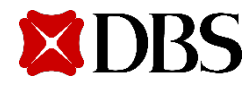

### **Viewing of Your Facilities**

#### VH001N00019E00 - SGD VARIABLE HIRE PURCHASE 17-Apr-2018 14,585.03 29,222.90 29,158.60 17-Apr-2018 0 months Outstanding Balance Payment Due Next Payment Date Maturity Date Tenor Remaining Overdue Amount 📉 Action Show more details View transaction history $\sim$

Click on "Show more details" to view additional payment details of the loan.

#### VH001N00019E00 - SGD

VARIABLE HIRE PURCHASE

| 29,158.60<br>Outstanding Balance | 14,585.03<br>Payment Due | 29,222.90<br>Overdue Amount | 17-Apr-2018<br>Next Payment Date | 17-Apr-2018<br>Maturity Date | 0 months<br>Tenor Remaining |
|----------------------------------|--------------------------|-----------------------------|----------------------------------|------------------------------|-----------------------------|
| Hide details 🛛 📉                 | View tran                | saction history             |                                  |                              | 🕅 Action                    |
| 14,585.03<br>Principal Due       | 0%<br>Interest Rate      | 0.00<br>Interest Due        | 249.74<br>Penal Due              |                              |                             |

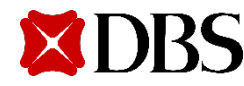

#### **Viewing of Your Facilities**

#### VH001N00019E00 - SGD

#### VARIABLE HIRE PURCHASE

| 29,158.60           | 14,585.03  |           | 29,222.90       | 17-Apr-2018       | 17-Apr-2018   | 0 months        |
|---------------------|------------|-----------|-----------------|-------------------|---------------|-----------------|
| Outstanding Balance | Payment Du | e         | Overdue Amount  | Next Payment Date | Maturity Date | Tenor Remaining |
| Show more details   | 4          | View tran | saction history |                   |               | 🕄 Action        |

Click on "View transaction history" to view your scheduled payment history. Note, any unscheduled payment will not be shown here.

#### Transaction Details

| Filter by Due date | e or Total Due   |                 |             |              |           |
|--------------------|------------------|-----------------|-------------|--------------|-----------|
| Due Date 🔶         | Principal Due  🌩 | Interest Due  🌻 | Pending Due | Total Due  🌲 | AmtPaid 🌲 |
| 17-Sep-2017        | 14,439.46        | 182.47          | 0           | 14,621.93    | 14,621.93 |
| 17-Oct-2017        | 14,461.73        | 154.63          | 0           | 14,616.36    | 14,616.36 |
| 17-Nov-2017        | 14,484.03        | 137.05          | 0           | 14,621.08    | 14,621.08 |
| 17-Dec-2017        | 14,506.36        | 110.61          | 0           | 14,616.97    | 14,616.97 |
| 17-Jan-2018        | 14,528.73        | 91.51           | 0           | 14,620.24    | 14,620.24 |

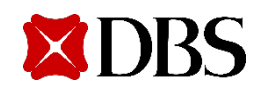

## **Sorting your Facilities**

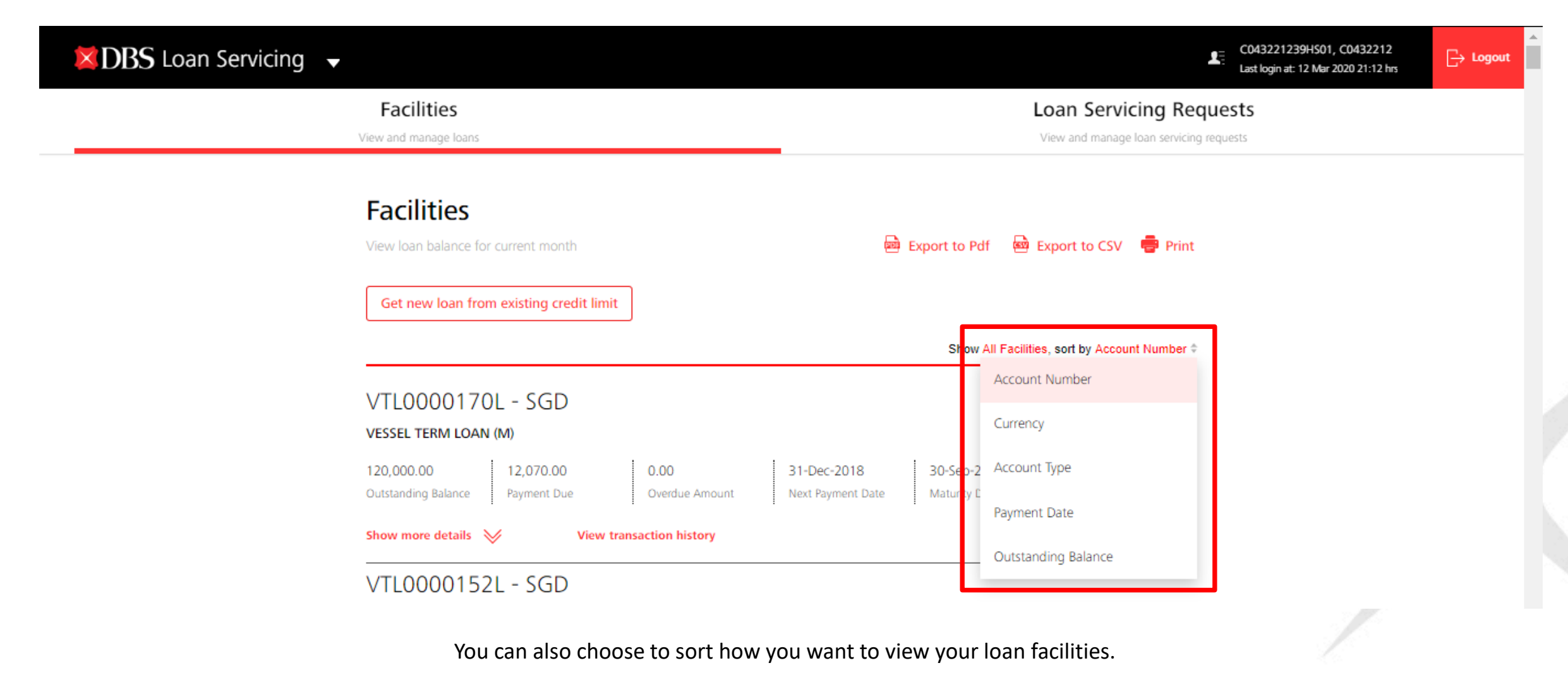

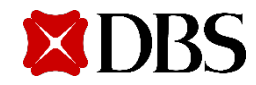

## **Sorting your Facilities**

| ■ DBS Loan Servicing →       |                                   |         |                                 | C043221239HS01, C0432212<br>Last login at: 12 Mar 2020 21:12 hrs | ⊖ Logout |
|------------------------------|-----------------------------------|---------|---------------------------------|------------------------------------------------------------------|----------|
| Facilitie<br>View and manage | S<br>Ioans                        |         | Lo<br>Vie                       | ew and manage loan servicing requests                            |          |
|                              |                                   |         | Show Air Facilities,            | sort by Account Number 🗢                                         |          |
|                              | 170L - SGD                        |         | All Facilities                  |                                                                  |          |
| VESSEL TERM                  | I LOAN (M)                        |         | Fixed Advanced Facility         |                                                                  |          |
| 120,000.00                   | 12,070.00 0.00                    | 31-D    | C Revolving Credit Facility     | 8 months                                                         |          |
| Outstanding Bal              | ance Payment Due Overdue Amount   | Next    | ay<br>Term Loan                 | Tenor Remaining                                                  |          |
| Show more de                 | tails 🤯 View transaction history  |         | Vessel Financing                | 🔀 Action                                                         |          |
| VTL0000                      | )152L - SGD                       |         | Equipment Financing             |                                                                  |          |
| VESSEL TERM                  | I LOAN (M)                        |         |                                 |                                                                  |          |
| 1,000,000.00                 | 0.00 0.00                         | Next F  | Working Capital & Business Loan | 7 months                                                         |          |
| Outstanding Bal              | ance Payment Due Overdue Amount   | l       | Property Loan                   | Tenor Remaining                                                  |          |
| Show more de                 | tails 📎 View transaction history  |         | Merger & Acquisition            | R Action                                                         |          |
| VH001N                       | 100019E00 - SGD                   |         | Government-Assisted Schemes     |                                                                  |          |
| VARIABLE HI                  | RE PURCHASE                       |         | Venture Lean                    |                                                                  |          |
| 29,158.60<br>Outstanding Ral | 14,585.03 29,222.90               | 17-A    | Venture Loan                    | 0 months                                                         |          |
| OdStanding bar               | and regiment but britishe but but | incat I | induity bate                    |                                                                  |          |

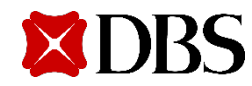

### **Performing a Transaction**

| X     DBS Loan Servicing                                                                                  | L C043221239H501, C0432212<br>Last login at: 12 Mar 2020 21:12 hrs Logout ▲                               |
|----------------------------------------------------------------------------------------------------|----------------------------------------------------------------------------------------------------|
| Facilities<br>View and manage loans                                                                       | Loan Servicing Requests View and manage loan servicing requests                                           |
| Facilities View loan balance for current month Get new loan from existing credit limit                    | 📾 Export to Pdf 🛛 📾 Export to CSV 📑 Print                                                                 |
|                                                                                                    | Show Fixed Advanced Facility, sort by Account Number \$                                                   |
| AFA0000356C - SGD<br>Fixed advance facility - Affiliates                                                  |                                                                                                    |
| 1,200,000.00         100,000.00         100           Outstanding Balance         Payment Due         Ove | 0,000.00 30-Dec-2018 30-Nov-2019 11 months<br>rdue Amount Next Payment Date Maturity Date Tenor Remaining |
| Show more details View transaction                                                                        | n history                                                                                                 |
| AFA0000365C - SGD<br>Fixed advance facility - Affiliates                                                  | Rollover My Loan                                                                                          |
| 224,000.00120,000.000.0Outstanding BalancePayment DueOve                                                  | 0 02-Jan-2019 02-Jan-2 Get additional drawdown<br>rdue Amount Next Payment Date Matur y I                 |

- a) You can either perform a repayment/ rollover/ additional drawdown for your loan facilities.
- b) Click on Action button and the 3 options will appear (depending on product/ facility type).

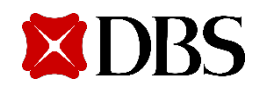

### Make a Repayment

#### Make a Repayment

Use this page to create a loan repayment request

|                                                                | R Action | 1. Input Details               |                    | 2. Verify Details             | 3. Submit for Approval |  |
|----------------------------------------------------------------|----------|--------------------------------|--------------------|-------------------------------|------------------------|--|
| <ul> <li>Make a repayment</li> <li>Rollover My Loan</li> </ul> |          | Loan account details           | 5                  |                               | 1                      |  |
| <sup>₽2</sup> Get additional draw                              | down     | Organisation                   | XXX XXXXXXX XXXXXX | XXXXX (XXXXXXXXXXX) XXXX XXXX |                        |  |
| y [                                                            |          | Loan account                   | 1ML0000116C (GBP)  |                               |                        |  |
|                                                                |          | Maturity date                  | 04-Jul-2018        |                               |                        |  |
|                                                                |          | Current outstanding<br>balance | GBP 100000         |                               |                        |  |

Clicking on Make a Repayment will bring you to the make a repayment request screen.

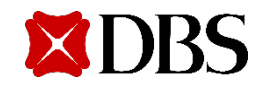

#### Make a Repayment

#### Select repayment method

Repaym

balance

| Repayment type   | O Monthly repayme<br>Pay GBP 102,281.91                                           | ent<br>to settle this month's repayme | HT.                                |  |
|------------------|-----------------------------------------------------------------------------------|---------------------------------------|------------------------------------|--|
|                  | Full repayment     Pay GBP 102,644.76                                             | to fully settle your loan today.      | ]                                  |  |
|                  | Payment breakdow<br>Principal due<br>GBP 100000<br>Accrued Interest<br>GBP 362.85 | vn<br>Interest due<br>GBP 2281.91     | Principal repaid early<br>GBP 0.00 |  |
|                  | O <b>Other amount</b><br>You can choose to pay                                    | less or more than your month          | ly repayment amount.               |  |
| Debiting account |                                                                                   |                                       | ~                                  |  |
| New outstanding  | GBP 0.00                                                                          |                                       |                                    |  |

- You can choose to either make a Monthly a) repayment (Scheduled Payment), Full repayment (Full payoff), or any Other amount (Unscheduled Payment).
- b) Breakdown of your payment will be shown.
- Check on your new outstanding balance. c)

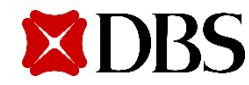

### Make a Repayment

#### Upload supporting documents

| Drag and drop your files anywhe<br>Each file is limited to 5MB in PNG | re, or <mark>browse for files</mark><br>G, JPG, JPEG, and PDF. |        |               |      |
|-----------------------------------------------------------------------|----------------------------------------------------------------|--------|---------------|------|
| File name<br>Repayment Instruction.pdf                                | Document type<br>Doc1                                          |        | ~             | Û    |
|                                                                       |                                                                | Cancel | Save as draft | Next |

A prepayment charge and GST may be applicable based on the standard terms and conditions in the LO.

There is no repayment account selected. Please indicate clearly in instructions uploaded.

Close

- You may upload any supporting documents or instructions for your transaction request.
- b) If repayment account is not selected, please ensure that it is indicated clearly in the document uploaded.
- c) Click on Next to proceed, Cancel to go back to previous page, or Save as draft to save your request.

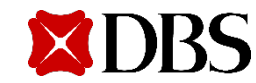

### **Verify Transaction Details**

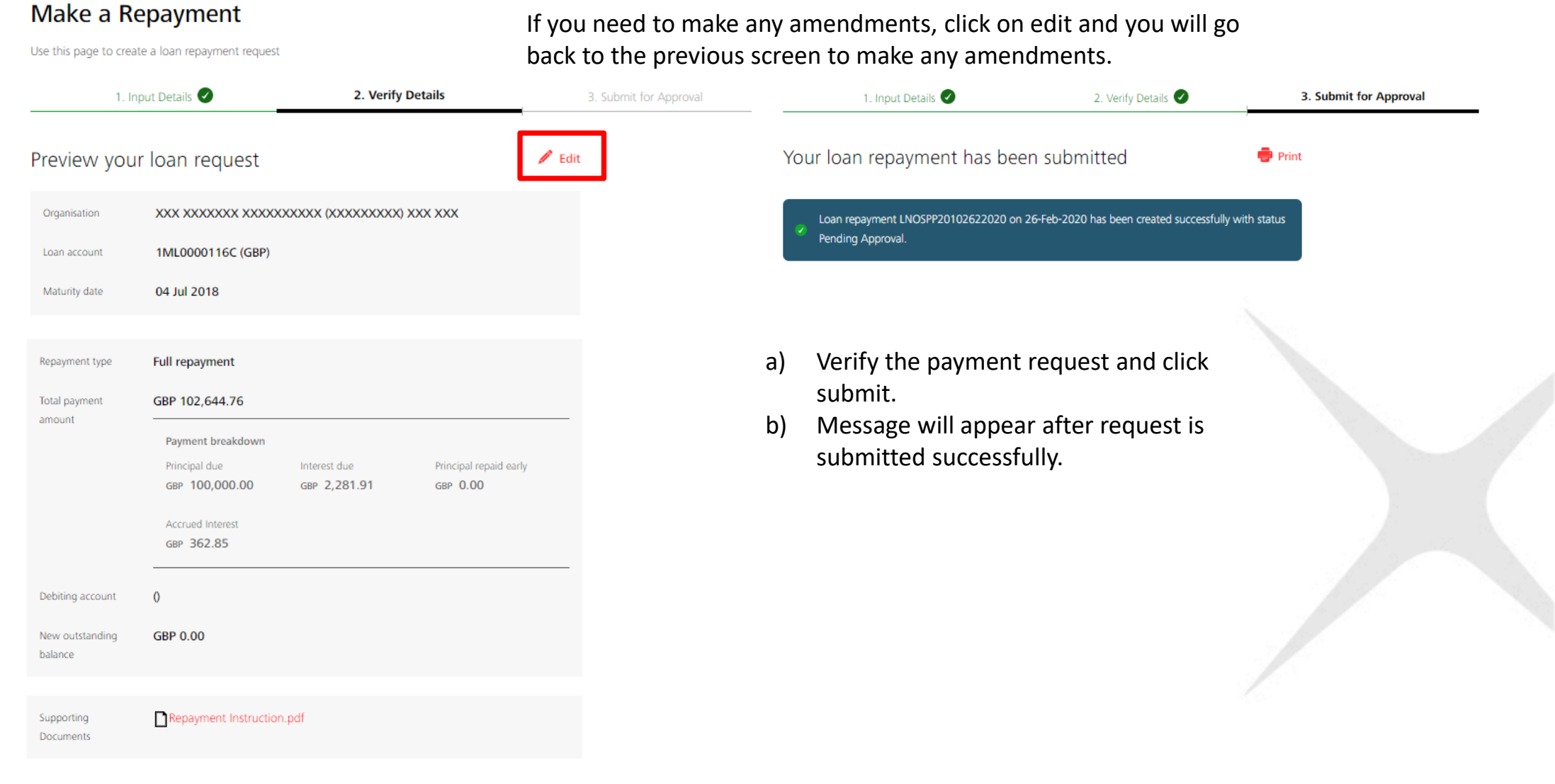

**DBS** 

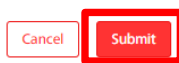

#### **Rollover My Loan**

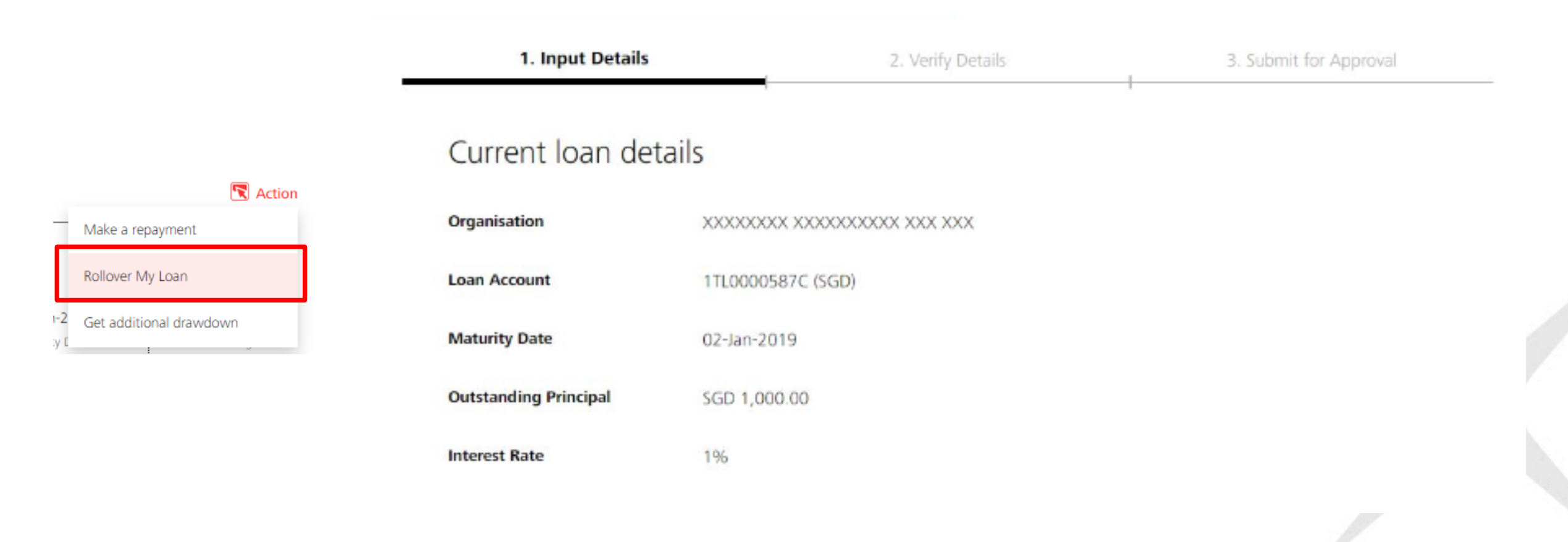

Clicking on Rollover My Loan will bring you to the rollover my loan request screen.

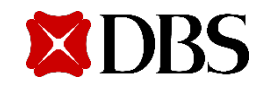

#### **Rollover My Loan**

Step 1: Payment to make

| ompulsory interest<br>ayment | SGD 0.00                                          |
|------------------------------|---------------------------------------------------|
| rincipal payment to<br>take  | SGD 0                                             |
| tal payment to               | 5GD 0.00                                          |
| ake                          | Contrainary internet savenent + Principal payment |

Here will show the compulsory interest payment that needs to be made.

You can amend the payment amount to be more than the compulsory interest payment to make if you wish to perform only a partial rollover.

#### Step 2: Rollover Details

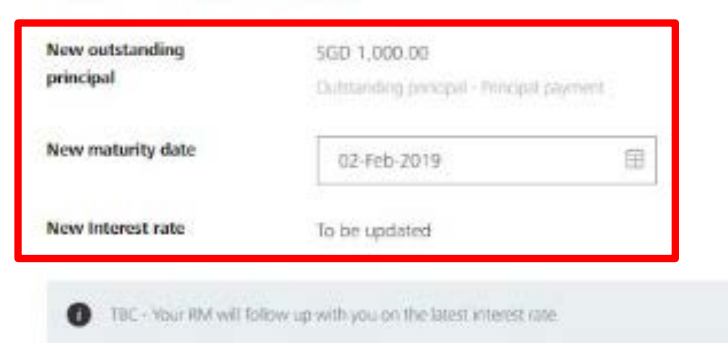

Here will show what is the new outstanding principal after taking into consideration the payment you selected above and you can choose a new maturity date.

For the new interest rate, your RM will be contacting you shortly to agree upon the new interest rate after you authorized this transaction.

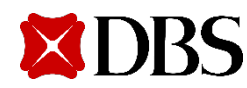

# **Rollover My Loan/ Verify Transaction Details**

| oad supporting documents                                                                    |                            |                    |       |
|---------------------------------------------------------------------------------------------|----------------------------|--------------------|-------|
|                                                                                             |                            |                    |       |
| Drag and drop your files anywhere, or brows<br>Each file is limited to 5MB in PNG, JPG, JPG | e for files<br>5, and PDF. |                    |       |
|                                                                                             |                            |                    |       |
|                                                                                             | Cancel                     | Save as draft      | Next  |
|                                                                                             |                            |                    |       |
| There is no repayment account selecter<br>instructions uploaded.                            | d. Please in               | idicate clearly in |       |
|                                                                                             |                            |                    | Close |
|                                                                                             |                            |                    |       |

- You may upload any supporting documents or a) instructions for your transaction request.
- b) If repayment account is not selected, please ensure that it is indicated clearly in the document uploaded.

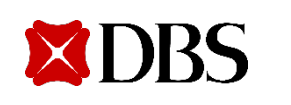

Click on Next to proceed, Cancel to go back to C) previous page, or Save as draft to save your request.

| Preview your                   | rollover loan request                  | / Ed             |
|--------------------------------|----------------------------------------|------------------|
| Organisation                   | XXXXXXXXXXXXXXXXXXXXXXXXXXXXXXXXXXXXXX |                  |
| Loan Account                   | 1TL0000587C (SGD)                      |                  |
| Compulsory interest<br>payment | SGD 0.00                               |                  |
| Principal payment to<br>make   | SGD 0.00                               |                  |
| Total payment to<br>make       | SGD 0.00                               |                  |
| Debiting Account               | 0                                      |                  |
| New outstanding<br>principal   | SGD 1,000.00<br>Current: SGD 1,000.00  |                  |
| New maturity date              | 02-Feb-2019<br>Carrent: 02 pag 2019    |                  |
| New Interest rate              | To be updated<br>Current: 1%           |                  |
| Reference                      |                                        |                  |
| Approve                        | Approve now and submit immediately.    |                  |
|                                |                                        | NO. NO. ORIGINAL |

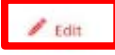

If you need to make any amendments, click on edit and you will go back to the previous screen to make any amendments.

- Review the rollover request and click d) submit.
- Message will appear after request is e) submitted successfully.

#### **Get Additional Drawdown**

#### **Request for Additional Drawdown**

Take out more funds from your loan

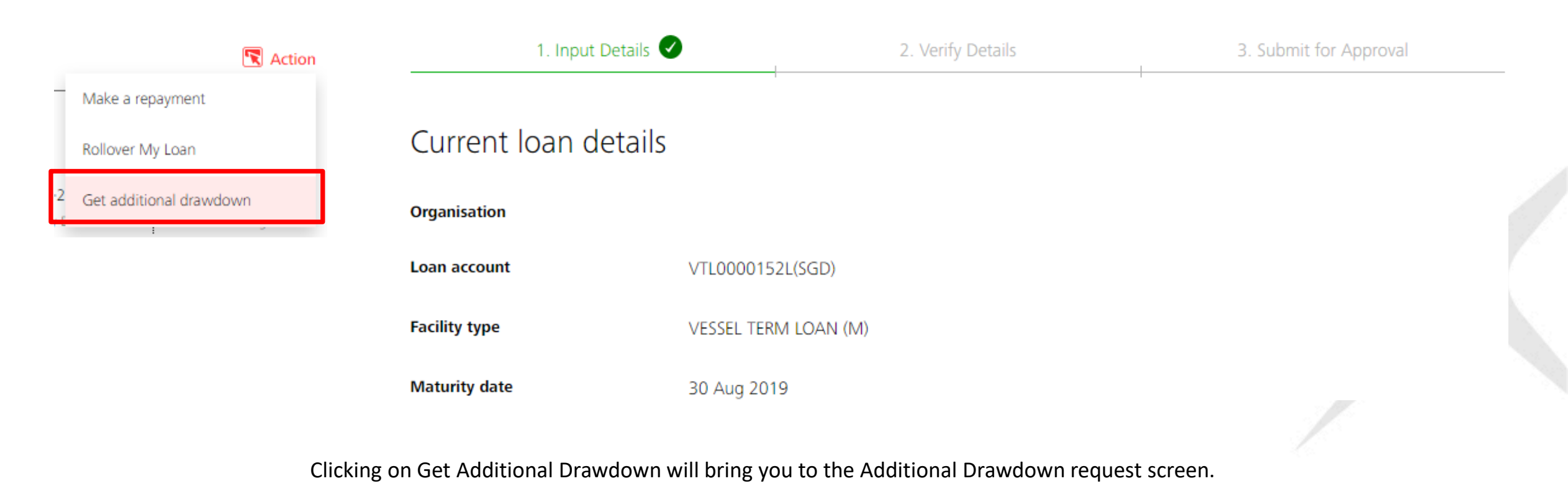

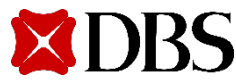

### **Get Additional Drawdown**

Interest Rate

2%

#### Step 1: Drawdown amount

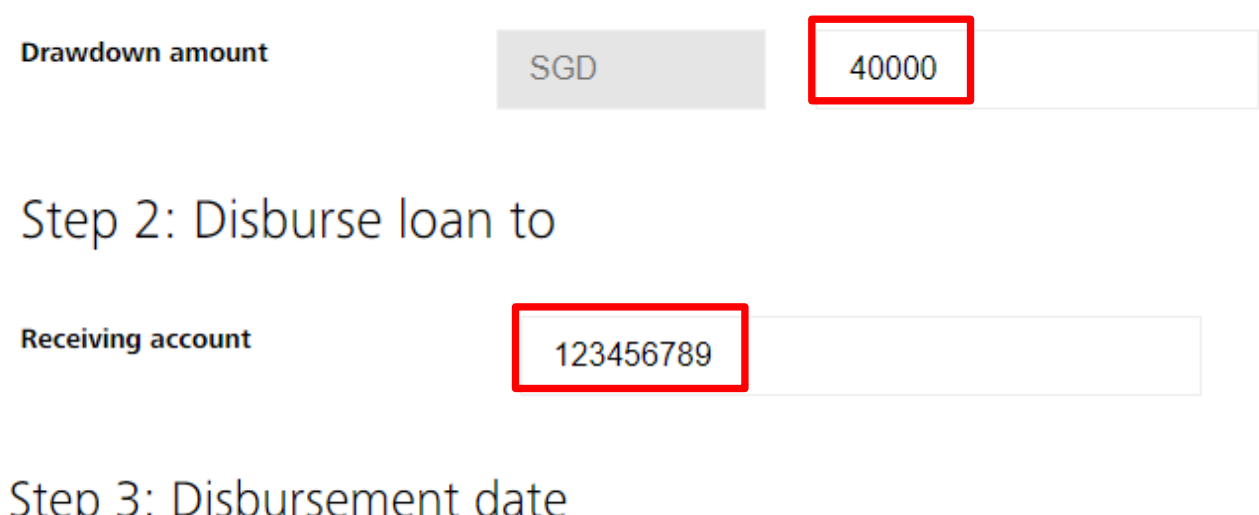

#### Step 3: Disbursement date

Loan start date

When do you want your loan to be disbursed?

Choose date

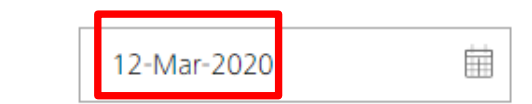

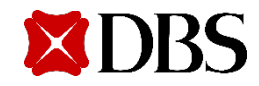

- Input your Drawdown amount a)
- Input your receiving account b)
- Select your loan start date/ date of c) disbursement.
  - **Blocked dates** •
    - Saturdays and Sundays ٠
    - Note that the bank will also ٠ check if date selected is a Holiday

Please approve this request on the same day

### **Get Additional Drawdown**

|                                                                         |                                           |                         | I. Input Details 🗸  | 2. Verify Details            | 3. Suł | If you need to               |
|-------------------------------------------------------------------------|-------------------------------------------|-------------------------|---------------------|------------------------------|--------|------------------------------|
|                                                                         |                                           | Preview ye              | our drawdown req    | uest                         | 🖋 Edit | amendments,<br>click on edit |
| Drag and drop your files anywhere, o                                    | browse for files                          | Loan account            | VTL0000152L(SGD)    |                              |        | and you will go              |
| Each file is limited to SMB in PNG, JP                                  | G, JPEG, and PDF.                         | Facility type           | VESSEL TERM LOAN (N | 1)                           |        | back to the                  |
|                                                                         |                                           | Maturity Date           | 30 Aug 2019         |                              |        | to make any                  |
| File name                                                               | Document type                             | ī                       |                     |                              |        | amendments.                  |
| Payment advice<br>210120_SY210120F01T0101.pdf.pdf                       | Additional Drawdown                       | Supporting<br>Documents | Payment advice 2101 | 120_5Y210120F01T0101.pdf.pdf |        |                              |
|                                                                         | Cancel Save as draft N                    | Reference               |                     |                              |        |                              |
|                                                                         |                                           |                         |                     | Cancel                       | Submit |                              |
| <ul> <li>a) You may upload any supp<br/>transaction request.</li> </ul> | orting documents or instructions for your | Request f               | or Additional Dra   | wdown                        |        |                              |
| h) Click on Noutto proceed                                              | Cancel to go back to providus page or     | Take out more funds     | from your loop      |                              |        |                              |

- b) Click on Next to proceed, Cancel to go back to previous page, or Save as draft to save your request.
- d) Review the rollover request and click submit.
- e) Message will appear after request is submitted successfully.

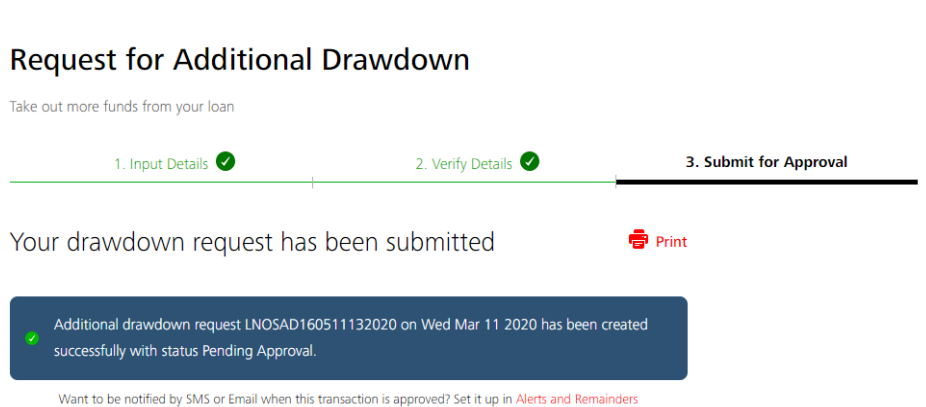

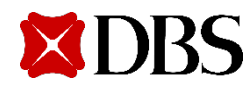

### Get New Loan from Existing Credit Limit (New Drawdown)

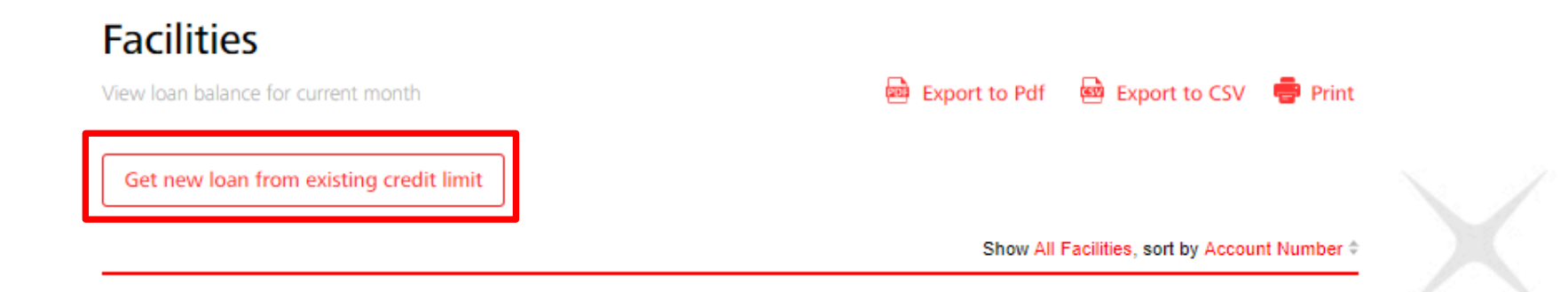

#### Get a new loan from Existing Credit Limit

Request for a new loan from your existing credit limit

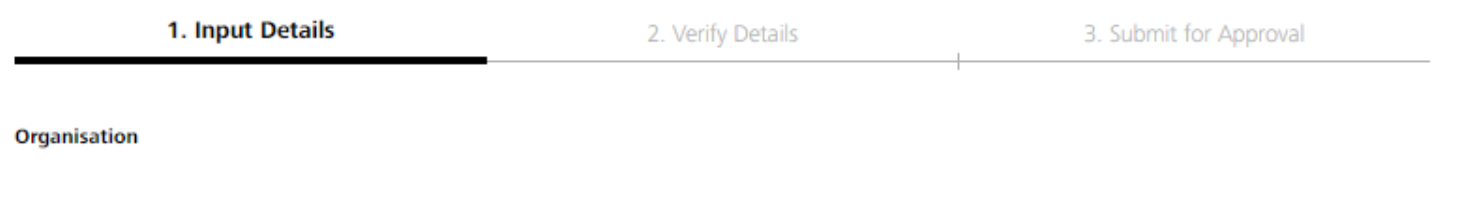

#### Step 1: Credit limit and loan details

Clicking on Get new loan from existing credit limit will bring you to the Get new loan from existing credit limit request screen.

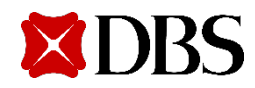

## **Get New Loan from Existing Credit Limit**

| 1. Inp                               | out Details                 | 2. Verify Details | 3. !           |
|--------------------------------------|-----------------------------|-------------------|----------------|
| Organisation                         |                             |                   |                |
| Step 1: Cred                         | it limit and loan details   |                   |                |
| Facility type and<br>available limit | IBLC_LOCAL (SGD) 10,000,000 |                   | ~              |
| Loan amount                          | SGD 10000                   |                   |                |
| Purpose of loan                      |                             |                   |                |
|                                      |                             | 100               | //             |
|                                      |                             | 133 0             | naracters left |

- a) Select your Facility. Only activated limit with available amount will be displayed for selection.
- b) Input your loan amount. Note that loan currency will be based on your Facility currency and loan amount cannot exceed available limit.
- c) You may input the purpose of loan.

#### Step 2: Disburse loan to

| Receiving account | 123123                             |           |
|-------------------|------------------------------------|-----------|
| Step 3: Loan      | duration                           |           |
| Limit expiry date | 31-Dec-2099                        |           |
| Loan start date   | When do you want your loan to be d | isbursed? |
|                   | Choose date     30-Mar-2020        | )         |
| Tenor             | 12                                 | Months    |

- d) Input your receiving account.
- e) Select your loan start date/ date of disbursement.
  - Blocked dates
    - Saturdays and Sundays
    - Note that the bank will also check if date selected is a Holiday
- f) Input your Tenor. Tenor (Loan end date) selected cannot exceed Limit Expiry Date

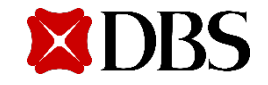

#### **Get New Loan from Existing Credit Limit**

Servicing account 123123

Upload supporting documents

| File name Document type | Upload<br>Drag and drop your files anywhere,<br>Each file is limited to 5MB in PNG, J | o <mark>r browse for files</mark><br>PG, JPEG, and PDF. |   |
|-------------------------|---------------------------------------------------------------------------------------|---------------------------------------------------------|---|
|                         | File name<br>2020-01-13 LNOS NewDrawdown odf                                          | Document type                                           | â |
|                         |                                                                                       |                                                         |   |

The information submitted will be reviewed by the bank before the completion of this request. Notice of Drawdown must be given 3 working days prior or as per stated in the Letter of Offer

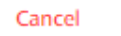

Save as draft Ne

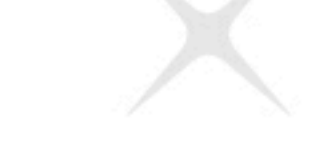

- b) You may upload any supporting documents or instructions for your transaction request.
- c) Click on Next to proceed, Cancel to go back to previous page, or Save as draft to save your request.
- d) Review the rollover request and click submit.

Input your servicing account

a)

e) Message will appear after request is submitted successfully.

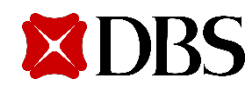

## **Approving a Transaction**

| ■ DBS Loan Servicing -                              |                                      |                  |                                                | 02941236HC01, C00<br>ti login at: 26 Feb 2020 1 | 29412<br>7:16 hrs | _→ Logout |
|-----------------------------------------------------|--------------------------------------|------------------|------------------------------------------------|-------------------------------------------------|-------------------|-----------|
| Facilities<br>View and manage loans                 |                                      |                  | Loan Servicing R<br>View and manage loan servi | Requests                                        |                   |           |
| Loan Servicing Use this screen to view and mana     | Requests age loan servicing requests |                  |                                                |                                                 |                   |           |
| 7 1ML0000116C                                       | Kejected (6) Completed               |                  | Show additional filters                        | ¥                                               |                   |           |
| 1 results found<br>Request Date 🗘 Reference<br>Type | ce / 💠 🛛 Loan Account 🌩              | Debiting Account | ♣ Amount to Pay ♣                              | Status 👔                                        |                   |           |
| 26-Feb-2020 LNOSPI<br>Repayn                        | P20102622020 1ML0000116C<br>nent GBP |                  | GBP<br>102,644.76                              | Pending<br>Approval (0/1)                       |                   |           |

Find the case in Loan Servicing Requests tab and click on the reference number

![](_page_21_Picture_3.jpeg)

### **Approving a Transaction**

LNOSPP20102622020

#### **View Repayment Loan Request** Activity Log Details of this repayment loan request. Actions you may perform depend on your role and the Action User Name Date and Time C002941236HM01 26 Feb 2020 16:51 Create Reference: LNOSPP20102622020 Print Status: Pending Approval Approve Organisation 1 Enter this Challenge to your Digital Token or Security Device: Loan Account 1ML0000116C (GBP) 1361 0898 Maturity Date 04 Jul 2018 Security Device Digital Token $\lor$ $\sim$ Prepayment type Partial early repayment 2 Enter Response GBP 102,644.76 Total payment ..... amount Breakdown for this month's repayment Principal due Interest due GBP 100,000.00 GBP 2,281.91 Cancel Approve Early repayment breakdown Principal repaid early GBP 362.85 Verify the details of the request. a) Request approved Enter the challenge in your digital token or Debiting Account 0 b) security device and input the response GBP -362.85 New oustanding Prepayment loan request LNOSPP20102622020 has balance Current: GBP 100.000.00 been successfully approved. returned accordingly. c) Repayment Instruction.pdf Supporting Documents

Dismiss

- Click Approve to approve this transaction or Click Reject to reject this transaction.
- Upon approval, the status will reflect as d) received and will be processed by the bank.

![](_page_22_Picture_4.jpeg)

### Loan Servicing Request Status

**XDRS** 

![](_page_23_Picture_1.jpeg)

| Loan Servicing Status | Description                                                                                    |
|-----------------------|------------------------------------------------------------------------------------------------|
| Pending Approval      | A user has created a Loan Servicing Request, and it awaits approval.                           |
| Approved              | The instruction has received all the required approvals and is ready to be sent to the back    |
| Approved              | office for processing.                                                                         |
|                       | A user has saved instruction details (possibly with incomplete information) without            |
| Saved                 | submitting the instruction for processing; the user can access the instruction at a later time |
|                       | to complete the details and submit it for approval and processing.                             |
| Rejected              | The approver has rejected the Loan Servicing request.                                          |
| Dessived              | The Loan Servicing request is getting processed at the bank and is waiting for processing at   |
| Received              | the bank.                                                                                      |
| Completed             | This Loan Servicing request is completed processing successfully at the back office.           |
| Bank Rejected         | Bank has rejected the Loan Servicing request.                                                  |

### **Viewing of Transaction Requests**

| BBS Loan Servicing 👻                   |                              |                         |                  |                                                 |                              | 5062067M01, 5062067<br>Last login at: 26 Feb 2020 20:17 h | ns <b>∟→ Logout</b>        |  |
|----------------------------------------|------------------------------|-------------------------|------------------|-------------------------------------------------|------------------------------|-----------------------------------------------------------|----------------------------|--|
| Facilities<br>View and manage loans    |                              |                         |                  | Loan Se<br>View and ma                          | rvicing Requ                 | <b>lests</b><br>quests                                    |                            |  |
| Loan Servic<br>Use this screen to view | cing Request                 | <b>S</b><br>requests    | Cli<br>ab        | ck on the tab loan so<br>le to see all the requ | ervicing red<br>Jests that h | quests and you wi<br>have been submitt                    | ll be<br>ted.              |  |
| Show all Pendin                        | g (2) Rejected (0)           | Completed               |                  | Show additional filters 🚿                       | 4                            | You can search<br>reference num                           | via<br>ber, loan<br>er, or |  |
| 2 results found<br>Request Date        | Reference /     ‡<br>Type    | Loan Account            | Debiting Account |                                                 | Status 👔                     | amount.                                                   |                            |  |
| 25-Feb-2020                            | LNOSRP182522020<br>Repayment | 3444788000129769<br>HKD |                  | HKD<br>1,655,541.1                              | Pending<br>Approval (0/1)    |                                                           |                            |  |
| 25-Feb-2020                            | LNOSRP192522020<br>Repayment | 3444788000159513<br>HKD |                  | НКD<br>3,281.44                                 | Pending<br>Approval (0/1)    |                                                           |                            |  |
|                                        |                              |                         |                  |                                                 |                              |                                                           |                            |  |

![](_page_24_Picture_2.jpeg)

Log Out

| <b>⊠DBS</b> Loan Servicing -                                            | C043221239HS01, C0432212<br>Last login at: 26 Feb 2020 11:36 hrs Logout                |
|-------------------------------------------------------------------------|----------------------------------------------------------------------------------------|
| Go to IDEAL Main                                                        | Loan Servicing Requests View and manage loan servicing requests                        |
| <b>Facilities</b><br>View loan balance for current month                | Export to Pdf 🔤 Export to CSV 🖶 Print<br>Show All Facilities, sort by Account Number 🖨 |
| VH001N00019E00 - SGD<br>variable hire purchase                          |                                                                                        |
| 29,158.6014,585.0329,222.90Outstanding BalancePayment DueOverdue Amount | 17-Apr-20180 monthsNext Payment DateMaturity DateTenor Remaining                       |
| Show more details 📎 View transaction history                            | R Action                                                                               |

You can either log out to Ideal Main (click on the triangle) or log out completely.

![](_page_25_Picture_3.jpeg)

## SMS & Email Notifications

<DBS BANK> The loan Drawdown request with Ref LNOSDD260062532020 has been created and is pending approval.

#### Transaction Pending Approval Alert

![](_page_26_Picture_3.jpeg)

The loan Drawdown request with Ref LNOSDD260032532020 of SGD 5000.0 has been created and is pending approval.

Should you require any clarification, please do no hesitate to contact our Customer Service Hotline. We take this opportunity to thank you for using DBS IDEALTM.

Please do not reply to this email as it is auto-generated.

CONFIDENTIAL NOTE: The information contained in this email is intended only for the use of the individual or entity named above and may contain information that is privileged, confidential and exempt from disclosure under applicable law. If the reader of this message is not the intended recipient, you are hereby notified that any dissemination, distribution or copying of this communication is strictly prohibited. If you have received this message in error, please immediately notify the sender and delete the mail. Thank you.

Makers and/or Checkers subscribed to notifications will receive SMS & Email when:

- Case is pending approval a)
- Case is completed b)
- Case is unsuccessful C)
- d) Case is rejected by Checker
- Case is received by the bank for processing e)
- Payment is due in 7 days, 3 days, and 1 day (SMS only)

To:

- Loan is maturing in 7 days, 3 days, and 1 day (SMS only) g)
- h) Upcoming Activities of the Month (Email sent on 1<sup>st</sup> day of the month)

![](_page_26_Picture_17.jpeg)